## **Convertir formato avi a DVD**

## Ubuntu Linux (y distros basadas en Debian)

Los siguientes pasos explican sencillamente cómo convertir archivos en formato **avi** a **mpeg** para poder ser transformados luego a una estructura de DVD y quemados como una imagen de Dvd (para realizarlo basta con escribir en la consola, los comandos en **negrilla** de los pasos siguientes).

**0.** Descargar, configurar e instalar los programas necesarios (en modo super usuario):

## apt-get install ffmpeg dvdauthor

El ffmpeg es el programa que pasará video.avi a video.mpeg y el dvdauthor es el programa encargado de crear la estructura del dvd en base al archivo en formato mpeg. Con Ubuntu también podemos instalarlos más facilmente desde Synaptic, está en menú *Sistema->Administración->Gestor de paquetes Synaptic* 

**1.** Ubicarse en el directorio en el cual se encuentra el archivo .avi: **cd** /**directorio** "/directorio" debe se remplazado por el directorio donde se encuentra el video que vamos a convertir, ejemplo "/home/user/".

## **2.** Convertir el archivo a mpeg:

ffmpeg -i Video.avi -target pal-dvd -ps 200000000 -aspect 16:9 Video.mpeg Las anteriores instrucciones significan lo siguiente:

-i Video.avi indica el archivo que recibe ffmpeg para ser convertido.

**-target pal-dvd** indica el formato en el cual se quiere el archivo de salida, pal-dvd, *pal* es el formato europeo de dvd, que presenta algunas ventajas sobre el ntsc, una de las mas importantes es que presenta una mejor resolución y no retarda el audio lo que puede pasar con el formato *ntsc*, en caso de que presente incompatibilidad con el reproductor de dvd puede eliminarse la palabra pal de la instrucción *-target pal-dvd*.

-ps 2000000000 indica el tamaño que tendrá el archivo de salida en bits, para este caso 2.000'0000.000 (2 Gigabits)

-aspect 16:9 indica que el archivo sea generado en formato widescreen (con las franjas negras en la parte superior e inferior), de ser requerido, esta instrucción puede ser eliminada.

Para más opciones, ejecutar el comando man ffmpeg lo cual mostrara las opciones completas del ffmpeg

Video.mpeg indica el nombre del archivo de salida.

**3.** Ahora es necesario crear un directorio donde se creará la estructura del Dvd (como super usuario): **mkdir VideoDVD**/ "VideoDVD/" es el nombre del directorio, puede ser cambiado, según preferencias.

4. Crear la estructura del Dvd: dvdauthor -o VideoDVD/ Video.mpeg

5. Crear un archivo .IFO que contiene la información del dvd: dvdauthor -o VideoDVD/ -T

6. Crear la imagen.iso para ser grababa en Dvd: mkisofs -dvd-video -v -o dvd.iso VideoDVD/

Hecho!

Sábado, Octubre 14th, 2006 in Tutoriales, Linux, Debian by Draix

http://puertoricolinux.blogspot.com/2006/07/crear-un-dvd-partiendo-de-cualquier.html